パソコン小話(223)

2019/3/26

Edge のお気に入りを復元する方法

Edge には、バックアップ(エクスポート)した置いたお気に入りデータをパ ソコンに復元(インポート)する機能があります。

お気に入りデーターが消えてしまったり、パソコンを買い換えた時などには、 バックアップして置いたお気に入りデータを戻せば、直ぐにお気に入りが使え ます。

バックアップの方法は、「パソコン小話(222)をご覧下さい。

復元の方法

最初にバックアップデーターが保存してある外付けハードディスクや、USBメ モリなどをパソコンにつないでおきます。

1. Edge を起動  $\rightarrow$  画面右上  $\cdot \cdot \cdot \neg - \rho \epsilon \rho \cup \gamma \rho$   $\rightarrow$  設定 đ Х t 💪 🖻 😐 … □ ☆ 송감 □ 新しいウィンドウ Ctrl+N 図 新しい InPrivate ウィンドウ Ctrl+Shift+P 拡大 - 100% + 🖍 ☆ お気に入り Ctrl+l -Л. ≌ リーディングリスト Ctrl+M 🕥 履歴 Ctrl+H ↓ ダウンロード Ctrl+J 拡張機能
ツール バーに表示 品 印刷 Ctrl+P ○ ページ内の検索 Ctrl+F A<sup>)</sup> 音声で読み上げる Ctrl+Shift+G -□ タスクバーにこの項目をピン留めする その他のツール > 約 設定 ? ヘルプとフィードバック >

2. インポートまたはエクスポート

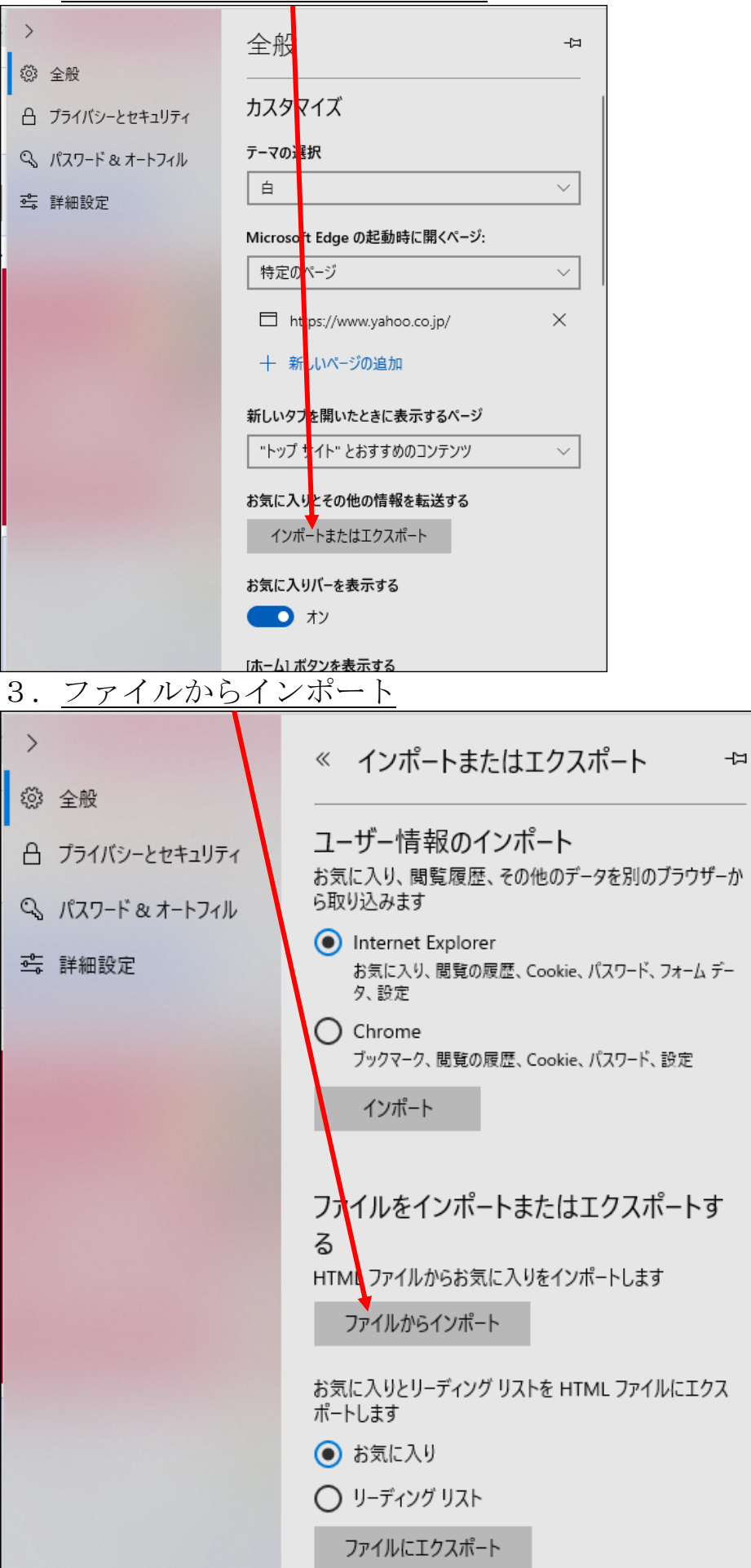

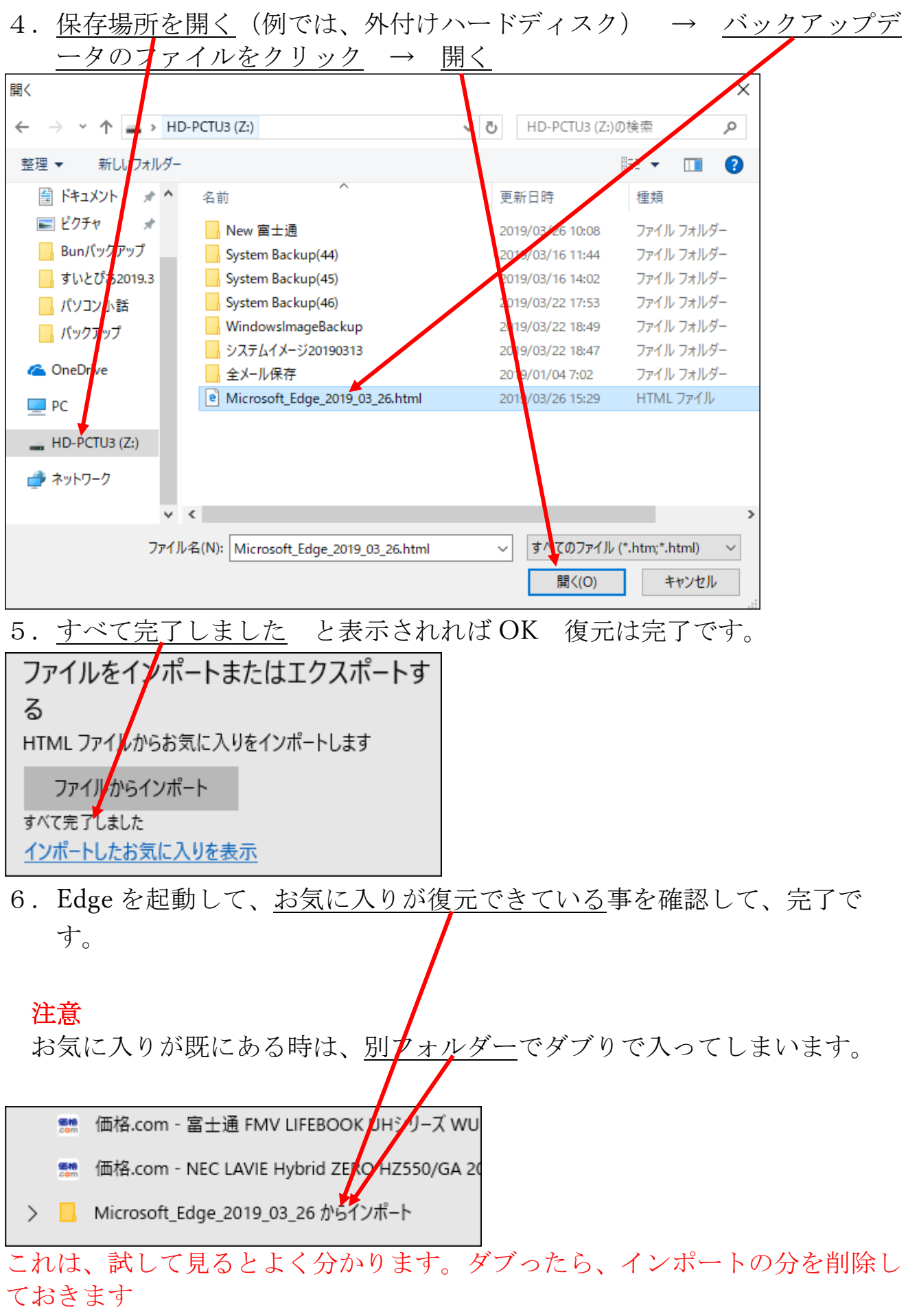

以上